### ライセンス認証について

#### コアラベルがパソコン背面に 「貼られている」場合

格安安心パソコンはご購入から30日以内にこちらのラベルに記載された プロダクトキーを使用してライセンス認証をして頂く必要があります。
1 パンス株種におけなの57人の豊かないます。
2 状態のたきが見かれていませんでありません。
2 状態のたきが見かれていませんがまた。

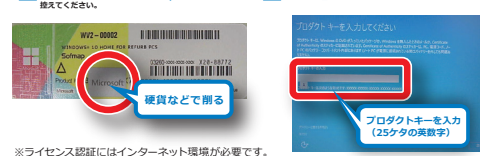

※シールを強くこするとプロダクトキーが消えてしまう場合がございますのでご注意ください。

#### コアラベルがパソコン背面に 「貼られていない」場合

インターネットに接続いただければ自動的に認証されます。 そのため、プロダクトキーの入力をする必要はありません。 ・ご購入から30日以内にインターネットに接続してください ※自動的にライセンス認証されます ※プロダクトキーはBIOS上にデジタルで書き込みされています

## リカバリーについて~パソコンを購入時の状態に戻す手順~

## ~必ずお読み下さい~

・リカバリーを実行すると、保存していたデータや インストールしたソフトも全て消去されますので、 リカバリーを実行する前には必ずバックアップを取ってください。

ご注意

バックアップは、お客様の責任のもとに行っていただく操作です。 お客様のデータの補償はいたしかねますので、あらかじめ ご了承ください。

著作権によって保護されたソフトはバックアップできない場合が ありますのでご了承ください。

- ・リカバリーには1時間程度かかります。 リカバリー実行時には必ずACアダプタ、または 電源ケーブルを接続してください。
- ・ご不明な点などございましたら、ご購入いただいた ソフマップ販売店までお問い合わせください。

Windows は米国 Microsoft Corporation の米国およびその他の国における登録商標です。

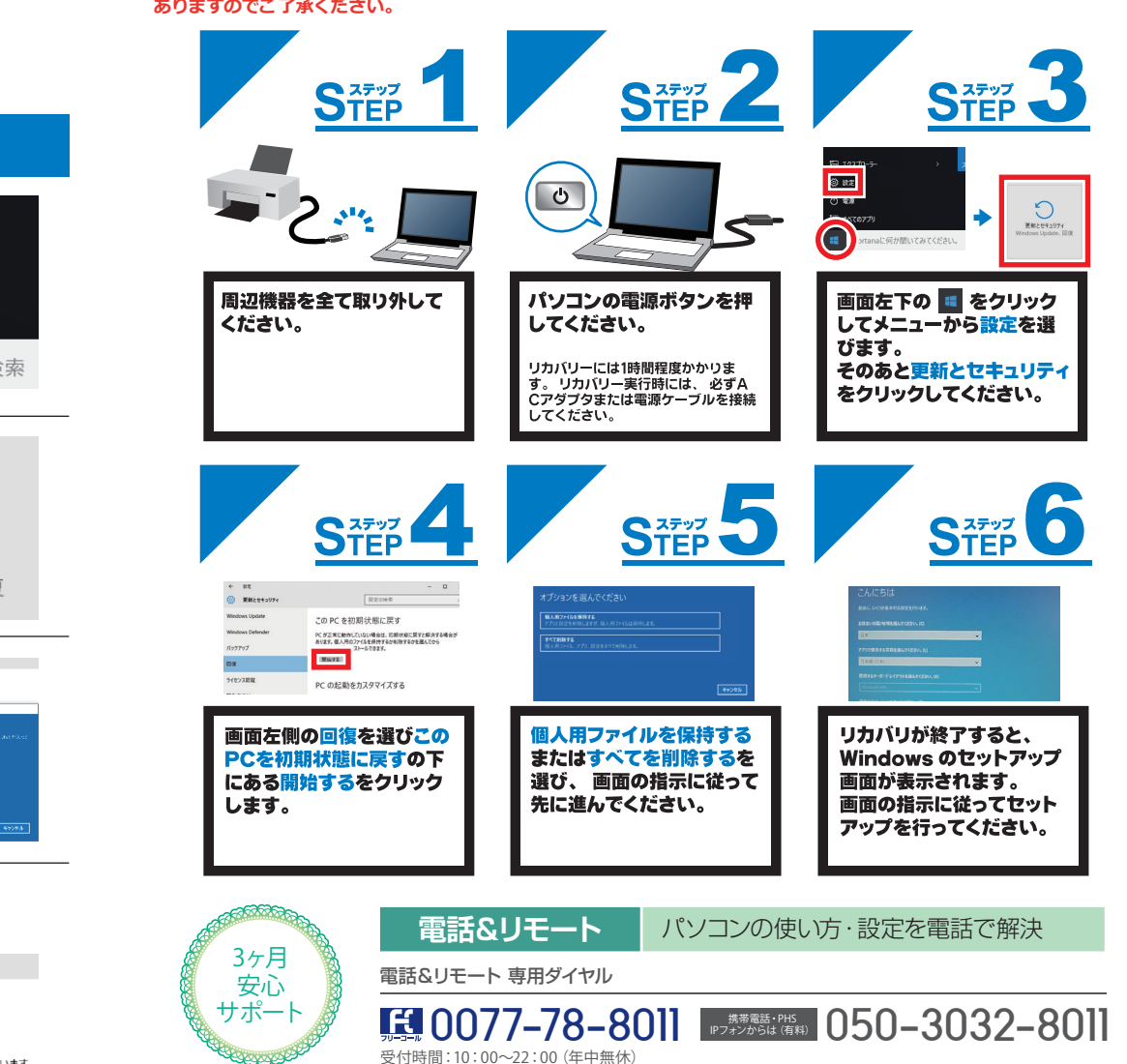

# ①スタートメニューをクリックし設定を開きます ② 電源 ご すべてのアプリ ■ WebとWindowsを検索 ②「更新とセキュリティ」を開き「ライセンス認証」を クリックします。 ②「更新とセキュリティ」を開き「ライセンス認証」を

初回セットアップ後のライセンス認証手順について

③「プロダクトキーを変更する」をクリックし 要新とせまつり:
 Windows Upcate Windows プロダクトキーを入力します。 virtikova Defersió 17:000 Teledowe Million somet. ノリタクト-続入しまで analyzata. DUAME 1357 100±40 ※コアラベルがパソコン背面に「貼られていない」場合は X1972 この手順をスキップして④にお進みください。

### ④「更新とセキュリティ」で「Windows は認証されてます」と 表示されていたら認証登録は完了です。

変新とセキュリティ

Windows Update
Windows Defender
エディション
Windows 10 Home
パックアップ
・
クイセンス認証
Windows はライセンス認証されています